## How to retrieve your student number and username

To retrieve your student number, follow the instructions below:

- Go to Sicc.edu
- Click on the **MY SLCC** tab (the drop-down menu next to the compass)
- Sign in to MY SLCC
- Click on your profile and look for school ID.
- Write down your student number in your phone as you will need it frequently.

For username simply press forgot username and an email will be sent to you with your student email that you sign into MYSLCC with. If you forgot your password, on the password page click forgot password and follow the instructions.